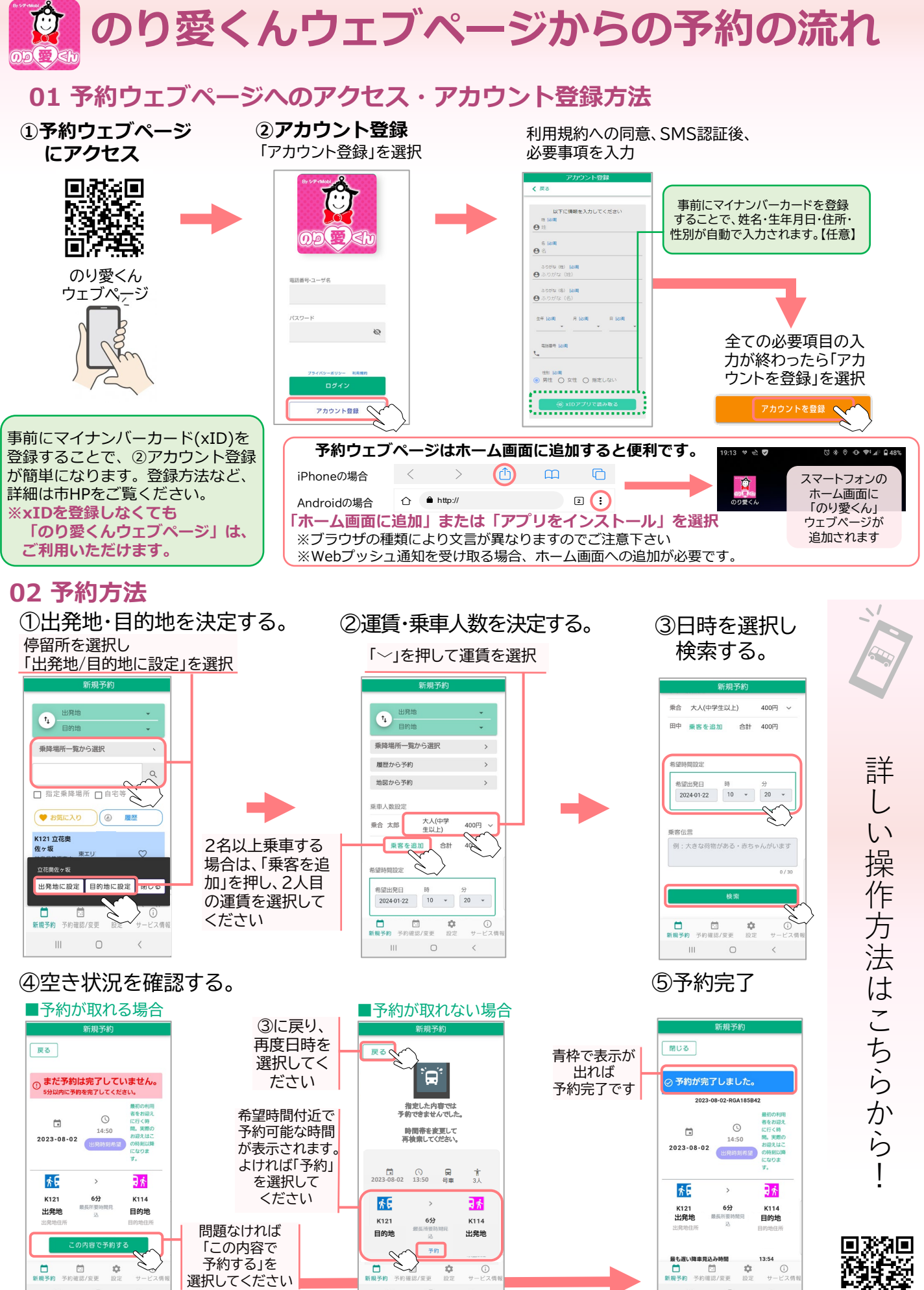

※予約完了後に料金の電子決済が可能(マイナンバーカード連携済の方のみ)

Ш

Ш